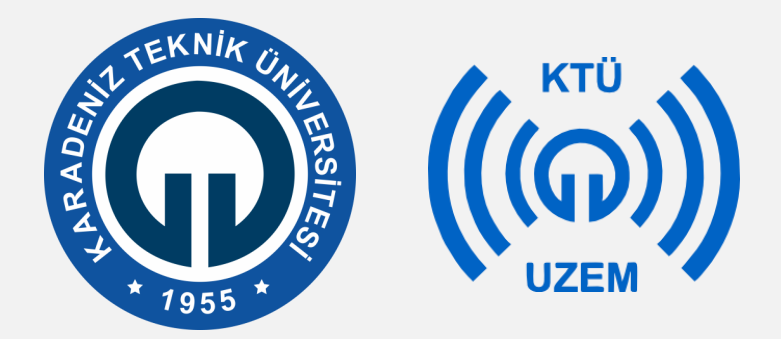

Karadeniz Teknik Üniversitesi

Uzaktan Eğitim Uygulama ve Araştırma Merkezi

#### KTÜ UZAKTAN EĞİTİM SİSTEMİ (MOODLE) ÖDEV EKLEME EĞİTMEN KILAVUZU

2020

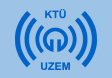

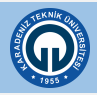

- Ödev modülü, öğrencilerinize görevlerini iletmeyi, bunları toplamayı, not ve geribildirim vermenizi sağlar. Gönderilen ödevler sadece dersin öğretim elemanı tarafından görüntülenebilir. Öğrenciler yazılı belgeler, elektronik çizelgeler, görsel, işitsel dosyalarını herhangi formatta veya uzantıda gönderebilirler.
- Ödev modülünü 2 amaçla kullanabilirsiniz. Birincisi yazılı sınav yapmak için, ikincisi proje gibi daha uzun süre zaman verilebilecek ödev yüklemelerinde. Örneğin öğrencilere matematiksel formüller ile sorular soracağınız bir yazılı sınav hazırladığınızda öğrenciler cevaplarını verilen süre içinde bir Word belgesine yazıp buradan yükleyebilirler.
- Ödev modülünü oluşturmak için öncelikle Moodle sisteminde ödev eklemek istediğiniz derse tıklayınız.

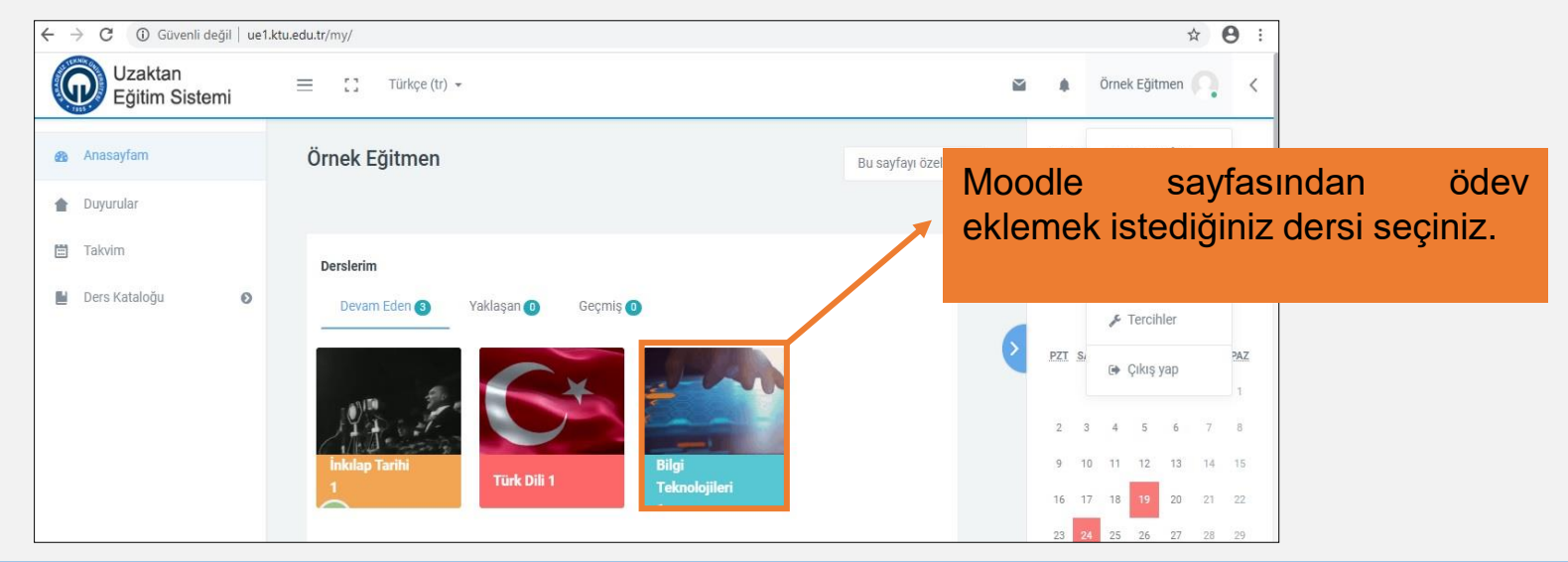

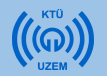

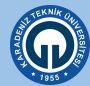

- Ödev eklemek için öncelikle dersinizin olduğu sayfanın sağ üst köşesindeki 1. tıklayınız.
- 2. Açılan menüden «Düzenlemeyi Aç» seçeneğini seçiniz. Bu işlemi sistemi her açtığınızda ödev eklemek istediğiniz zaman yapmalısınız. Sistemi açtığınızda bir kez yapmanız yeterlidir.

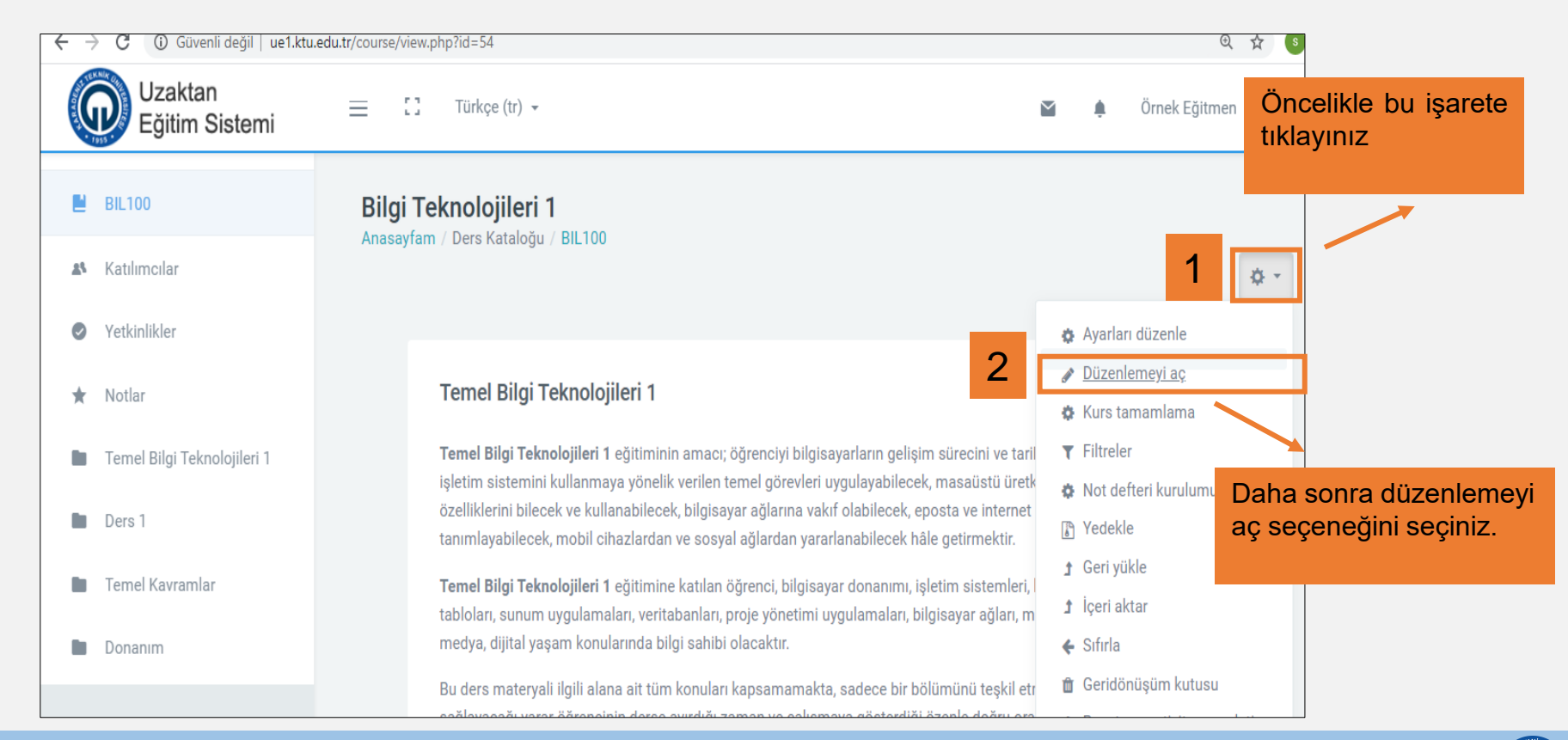

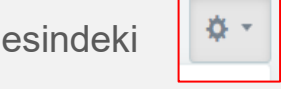

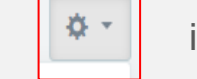

işaretine

 Ödev ekleme işlemini haftalık bir dersin altında değil de ayrı olarak yapmak istiyorsanız sayfanın altında «Konu ekle» butonuna tıklayarak yeni bir konu ekleyebilirsiniz ve bunun adını Ödev, Ara Sınav gibi isimlendirebilirsiniz.

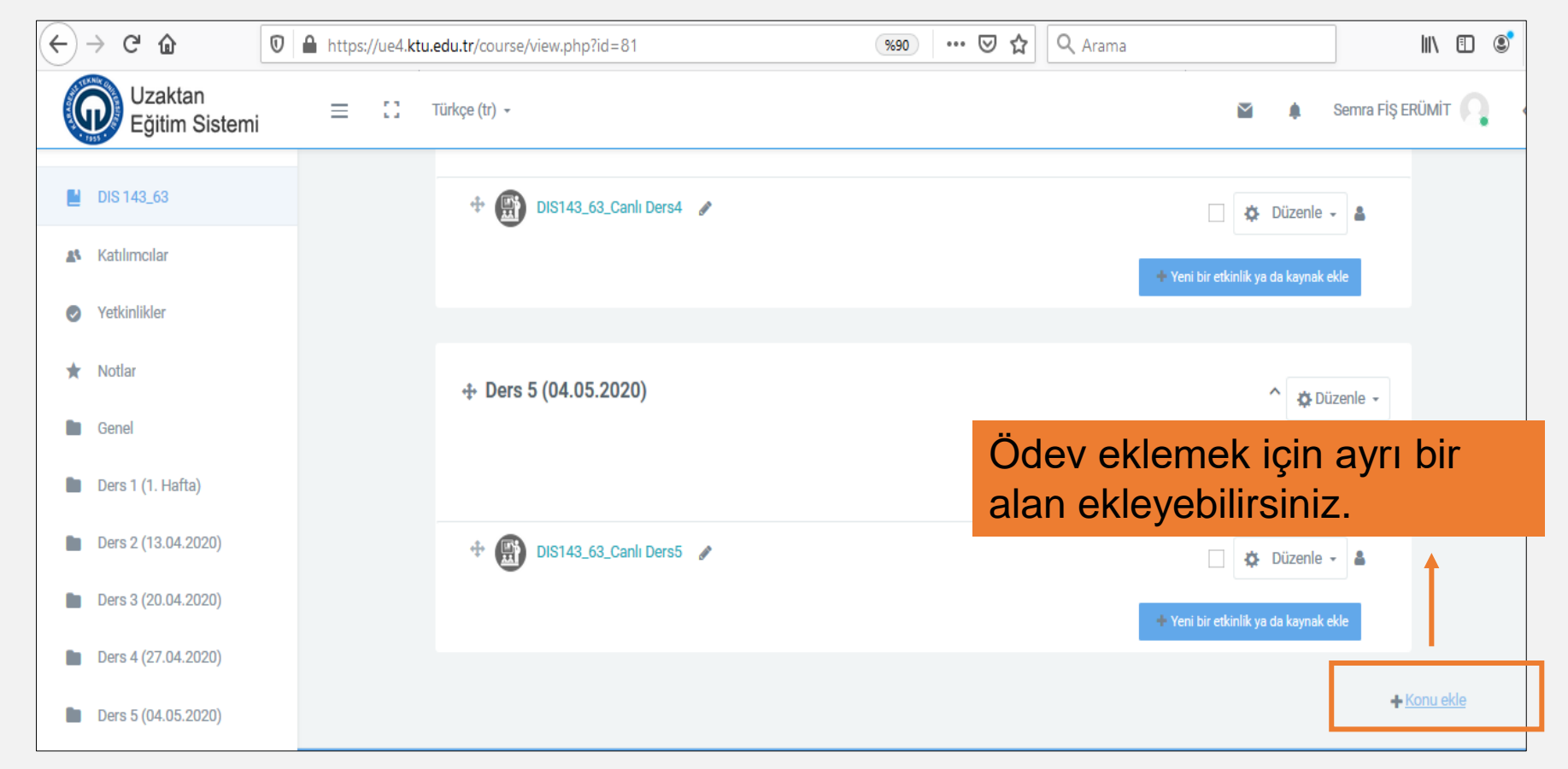

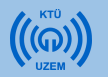

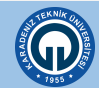

| https://ue4.ktu.edu.tr/cours | e/view.php?id=81        | (%90) | ••• 🗵 🏠 🔍 Arama |                  |                          |                 | 111           | •          |
|------------------------------|-------------------------|-------|-----------------|------------------|--------------------------|-----------------|---------------|------------|
| 📃 🛄 Türkçe (tr) 🗸            |                         |       |                 | 8                |                          | Semra FİŞ       | ERÜMİT        | Q          |
| + (                          | DIS143_63_Canlı Ders4 🖋 | ,     |                 | Yeni bir etkinli | Düzenlı<br>k ya da kayna | e 🗸 🛔           |               |            |
| + Der                        | 5 (04.05.2020)          |       |                 |                  | ^ ¢                      | Düzenle 🔻       |               | 1          |
| + 🛱                          | DIS143_63_Canlı Ders5 🖋 | ,     |                 | Yeni bir etkinli | Düzenle<br>k ya da kayna | e 🔹 🌲<br>k ekle |               | Î          |
|                              |                         |       |                 |                  |                          | 4               | <u>Konu e</u> | <u>kle</u> |

- 1. «Konu ekle» butonuna tıklayınız.
- 2. Açılan pencerede bölüm sayısını değiştirmeden alttaki «Konu ekle» butonuna tıklayınız.

| 0 | Türkçe (tr) | Konu ekle<br>Bölüm sayısı | X<br>Konu ekle ptal | 2<br>* Yeni bir etki |
|---|-------------|---------------------------|---------------------|----------------------|
|   | + D         | ers 5 (04.05.2020)        |                     |                      |

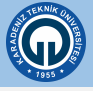

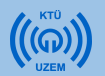

- 1) Konu adını «Ödev» şeklinde değiştirmek için «Düzenle» butonuna tıklayınız.
- 2) Açılan menüde «Konuyu düzenle» seçeneğini seçiniz..

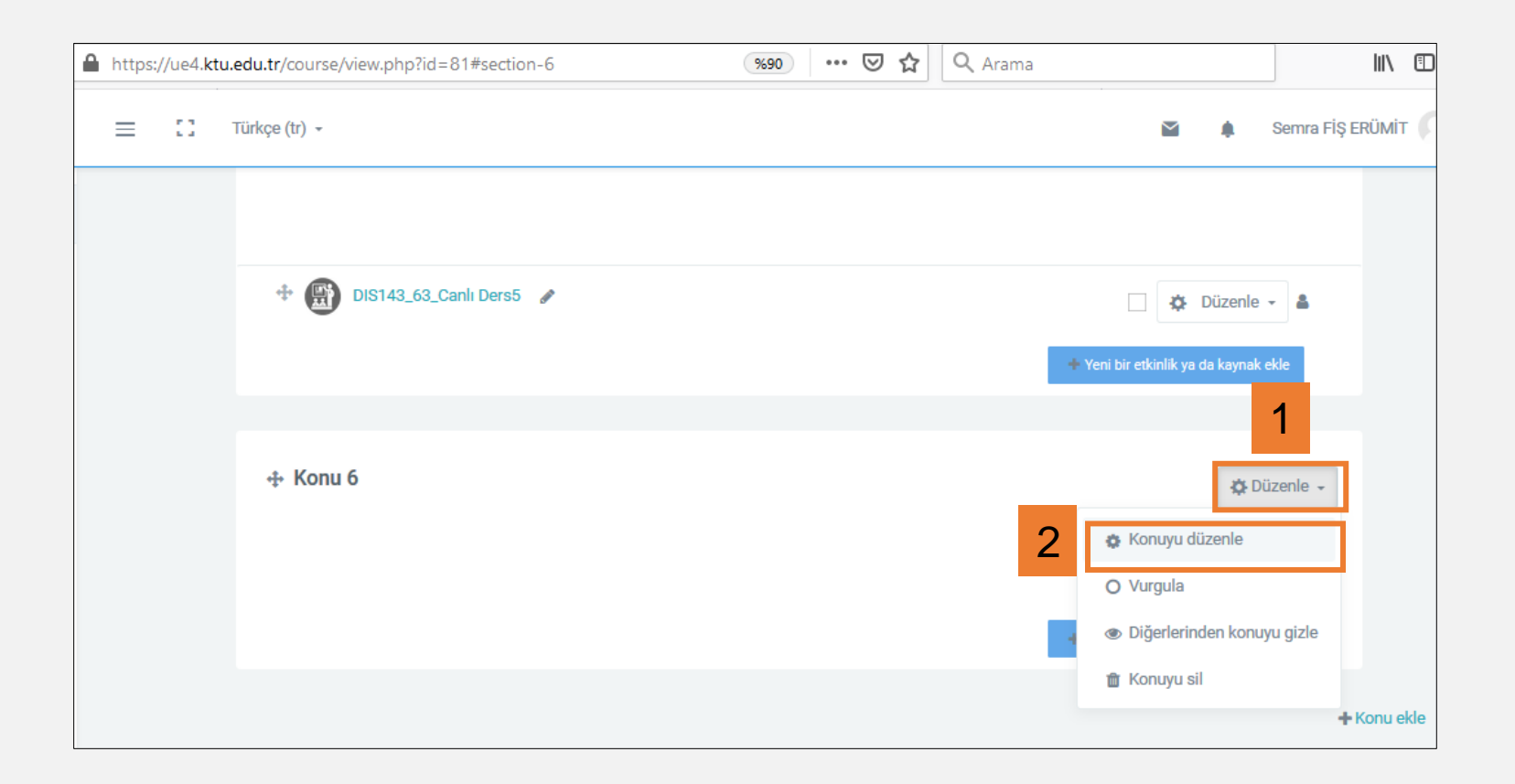

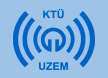

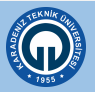

- 1) «Özel ayar» kutusunu işaretleyiniz.
- 2) Sağ taraftaki alana «ÖDEV» yazınız. Bu alana istediğiniz açıklamayı yazabilirsiniz. (Ödev Teslimi, Ara Sınav\_30.05.2020 vb.)
- 3) Sayfanın altındaki «Değişiklikleri kaydet» butonuna tıklayınız.

| 0 | 🔒 h | ttps://ue4. <b>ktu.edu.tr</b> /course/editsec | tion.php?id= | 2433&s       | sr      | %70 •••     | • ⊠ ☆ | <b>Q</b> Arama |    | lii\             |
|---|-----|-----------------------------------------------|--------------|--------------|---------|-------------|-------|----------------|----|------------------|
| = | 0   | Türkçe (tr) -                                 |              |              |         |             |       |                | ٠  | Semra FİŞ ERÜl   |
|   |     | Konu 6 özeti                                  |              |              |         |             |       |                | ►H | lepsini genislet |
|   |     | ▼ Genel                                       | 1            |              |         | 2           |       |                |    |                  |
|   |     | Bölüm adı                                     | V Ö:         | el ayar      | ÖDEV    |             |       |                |    |                  |
|   |     | Özet                                          | 0 l          | i •          | B I ⊨ ⊨ | ୫ ରେ ⊠ ■ ୧୪ |       |                |    |                  |
|   |     |                                               |              |              |         |             |       |                |    |                  |
|   |     |                                               |              |              |         |             |       |                |    |                  |
|   |     |                                               |              |              |         |             |       |                |    |                  |
|   |     |                                               |              |              |         |             |       |                |    |                  |
|   |     |                                               |              |              |         |             |       |                |    |                  |
|   |     |                                               |              |              | _       |             |       |                |    |                  |
|   |     | <ul> <li>Erişilebilirliği sınırla</li> </ul>  |              |              | 3       |             |       |                |    |                  |
|   |     |                                               | Deği         | iklikleri ka | iydet   |             |       |                |    |                  |

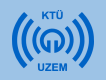

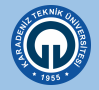

• «ÖDEV» başlığı altında ödev ekleme işlemine başlayabilirsiniz.

| ⊕ Ders 5 (04.05.2020)       | ↑ & Düzenle -                                                                |
|-----------------------------|------------------------------------------------------------------------------|
| 🕂 💮 DIS143_63_Canlı Ders5 🖌 | <ul> <li>Düzenle - Å</li> <li>Yeni bir etkinlik ya da kaynak ekle</li> </ul> |
| ∲ ÖDEV                      | 🕸 Düzenle -                                                                  |
|                             | + Yeni bir etkinlik ya da kaynak ekle                                        |

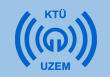

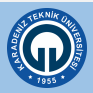

Ödev eklemek için:

- 1) Sağ alt köşedeki «Yeni etkinlik veya kaynak ekle» linkine tıklayınız.
- Açılan pencerede «ETKİNLİKLER» menüsünün altında yer alan «Ödev» seçeneğini tıklayınız.
- 3) «Ekle» butonuna basınız

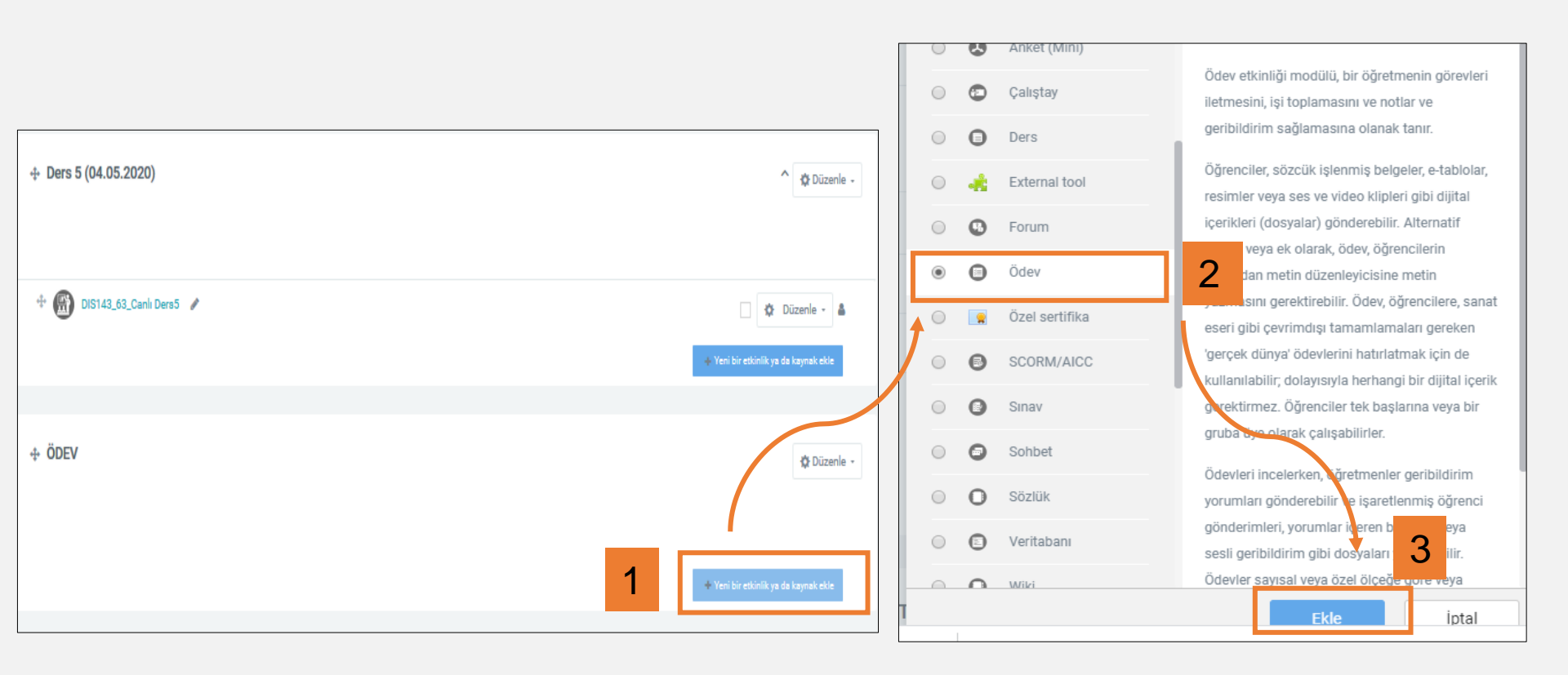

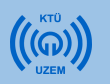

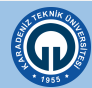

| e Yeni bir | Ödev, De | ers 1 içine ekleniyor 🧧                                                                                                    |
|------------|----------|----------------------------------------------------------------------------------------------------|
| ▼ Genel    |          |                                                                                                    |
| Ödev adı   | 1        | Algoritma sorusu                                                                                                    |
| Açıklama   | 2        | Image: Image: Image |
|            | 3        | Ders sayfasında açıklama göster 🛛 🔞                                                                                                    |

- 1) Ödev adı, alanına vereceğiniz ödevin adını yazınız.
- 2) Açıklama sekmesine ödevin içeriğini, istenilenleri vs. tanıtan bir açıklama yazınız.
- 3) Açıklamanın ders sayfasında görünmesini istiyorsanız "Ders sayfasında açıklama göster" kutucuğuna tıklayınız.

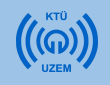

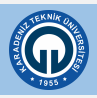

| Son teslim tarihi $0$ $28 \div$ March $\div$ $2020 \div$ $00 \div$ $\textcircled{m}$ $\blacksquare$ Etkinleştir         2       Kesilme tarihi $0$ $28 \div$ March $\div$ $2020 \div$ $23 \div$ $25 \div$ $\textcircled{m}$ $\blacksquare$ Etkinleştir         3       Remind me to grade by $0$ $4 \div$ April $\Rightarrow$ $2020 \div$ $00 \div$ $00 \div$ $\textcircled{m}$ $\blacksquare$ Etkinleştir | 1 | Başvuru izni başlangıcı | 0 | 21 \$ | March \$ | 2020 \$ | 00 \$ | 00 \$ | 🏥 🗹 Etkinleştir |
|----------------------------------------------------------------------------------------------------|---|-------------------------|---|-------|----------|---------|-------|-------|-----------------|
| 2       Kesilme tarihi                                                                                                    | 1 | Son teslim tarihi       | 0 | 28 \$ | March \$ | 2020 \$ | 00 \$ | 00 \$ | 🛗 🗷 Etkinleştir |
| 3     Remind me to grade by <ul> <li>4 ◆</li> <li>April ◆</li> <li>2020 ◆</li> <li>00 ◆</li> <li>00 ◆</li> </ul> <sup>(1)</sup> ■ Etkinleştir                                                                                                    | 2 | Kesilme tarihi          | 0 | 28 \$ | March \$ | 2020 \$ | 23 \$ | 25 \$ | 🛗 🗹 Etkinleştir |
|                                                                                                    | 3 | Remind me to grade by   | 0 | 4 🗢   | April 🗢  | 2020 \$ | 00 \$ | 00 \$ | 🛗 🗹 Etkinleştir |

- «Uygunluk» bölümünde ödevin başladığı tarih ile son gönderim tarihini belirleyebilirsiniz.
- 2. Kesilme tarihi öğrencilerden toplanacak ödevlerin hangi tarihten sonra kabul edilmeyeceğini belirlemenize yardımcı olur.
- «Remind me to grade by» seçeneği ödevin değerlendirme tarihinin eğitmenlere hatırlatılması için seçilmektedir.

4.«Gönderim türleri» bölümünde, öğrencilerin göndereceği dosyanın türünü (çevrimiçi metin ya da dosya), kelime sınırını (çevrimiçi metin ise), azami dosya sayısını ve dosya büyüklüğünü belirleyebilirsiniz.

| Kelime sınırı O Etkinleştir<br>Azami yüklenen dosya O 1 | MINIP                  |                           |
|---------------------------------------------------------|------------------------|---------------------------|
| Azami yüklenen dosya 🕡 1                                | 311111 <b>0</b>        | Etkinleştir               |
|                                                         | üklenen dosya 🕜        | 1                         |
| Azami gönderim büyüklüğü 🥑 Site yükleme limiti (1GB)    | jönderim büyüklüğü 🛛 🕜 | Site yükleme limiti (1GB) |

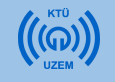

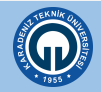

| ✓ Geribildirim türleri |   |                                                                                           |    |
|------------------------|---|-------------------------------------------------------------------------------------------|----|
| Geribildirim türleri   |   | 🗷 Geribildirim yorumları 🛛 🛛 Çevrimdışı derecelendirme ödevi 🕥 🔲 Geribildirim dosyaları 🔞 |    |
| Satır içi yorum        | 0 | Hayır                                                                                     | \$ |

Geribildirim türleri sekmesinde;

"Geribildirim yorumları" nı etkinleştirdiğinizde her gönderim için geri bildirimde bulunabilirsiniz.

"Çevrimdışı derecelendirme ödevi" ni etkinleştirdiğinizde ödevleri öğrencilerin notlarıyla beraber indirebilir veya yükleyebilirsiniz.

"Geribildirim dosyaları" nı etkinleştirdiğinizde düzeltme yaptığınız ödev dosyalarını geribildirimle birlikte yükleyebilirsiniz.

Ödevi değerlendirme sırasında öğrenciye satır arası notlar yazmayı sağlamak istiyorsanız "Satır içi yorum" kısmında "Evet" seçimini yapınız.

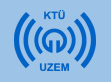

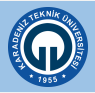

| Geribildirim türleri                                             |         |          |    |
|------------------------------------------------------------------|---------|----------|----|
| ▼ Gönderim ayarları                                              |         |          |    |
| Öğrencilerin gönder<br>butonunu tıklaması gerekir                | 0       | Науır    | ¢  |
| Öğrencilerin gönderim<br>bildirimini kabul etmelerini<br>isteyin | 0       | Hayır    | \$ |
| Denemeler tekrar açıldı                                          | 0       | Asia     | \$ |
| Maksimum deneme                                                  | 0       | Sinirsiz | \$ |
|                                                                  |         |          |    |
| • Grup gönderimleri                                              | ayarlar |          |    |

«Gönderim ayarları» bölümünde; öğrencilerin ödev yüklerken izlemesi gerekenleri ve ödeve verilebilecek cevap sayısını belirleyebilirsiniz.

- «Öğrencilerin gönder butonunu tıklaması gerekir» seçeneği Evet olarak işaretlenmişse öğrencinin ödevi girdikten sonra Evet düğmesine basması gerekecektir.
- «Öğrencilerin gönderim bildirimlerini kabul etmelerini isteyin» seçeneği Evet olarak işaretlenmişse öğrencinin ödev yüklemesinden sonra yükleme işlemine onay vermesi gerekmektedir.
- «Denemeler tekrar açıldı» seçeneğinde ilgili ödevin öğrencilere ne zaman tekrardan açılacağını belirleyebilirsiniz.

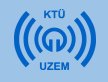

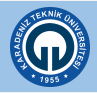

| <ul> <li>Grup gönderimleri ayarlar</li> </ul> | I |         |    |
|-----------------------------------------------|---|---------|----|
| Öğrenciler gruplar halinde gönderim<br>yapar  | 0 | Hayır   | ¢  |
| Göndermek için grubun olmasını şart<br>koş    | 0 | Hayır   | ¢  |
| Tüm grup üyelerinin göndermeleri<br>gerekiyor | 0 | Hayır   | ¢  |
| Öğrenci gruplarını gruplandır                 | 0 | Hiçbiri | \$ |
|                                               |   |         |    |
| ▼ Bildirimler                                 |   |         |    |
| Eğitmenleri gönderimler için uyar             | 0 | Науıг   | ¢  |
| Eğitmenleri geç gönderimler için uyar         | 0 | Науіг   | \$ |
| "Öğrencilere bildir" için varsayılan ayar     | 0 | Evet    | ¢  |
|                                               |   |         |    |

«Grup gönderimleri ayarları» bölümünde öğrencilerin grup halinde ödevi yüklemelerine izin vermek ile ilgili seçenekler bulunmaktadır. Öğrencilerin gruplar halinde gönderim yapmaları ile ilgili seçenek otomatik olarak "Hayır" olarak gelmektedir. «Bildirimler» bölümünde ilgili ödevin yüklenmesi ve geç yüklenmesi durumlarının notlandıracak olan kişiye bildirme/bildirmeme ayarları yapılabilir.

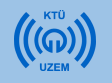

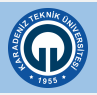

| ✓ Not                          |   |                                                              |    |
|--------------------------------|---|--------------------------------------------------------------|----|
| Not                            | 0 | Tür Puan ♦ Ölçek Default competence scale ♦ Enyüksek not 100 |    |
| Notlandırma metodu             | 0 | Basit doğrudan notlandırma                                   | \$ |
| Not kategorisi                 | 0 | Kategorilendirilmemiş                                        | ¢  |
| Geçme notu                     | 0 |                                                              |    |
| Gizli işaretleme               | 0 | Науи                                                         | ¢  |
| İşaretleme iş akışını kullanın | 0 | Наул                                                         | •  |
| İşaretleme dağıtımı kullanma   | 0 | Наулг                                                        | ¢  |

«Not» bölümünde ödeve verilecek notlandırmalarla ilgili düzenlemeler yapabilirsiniz. Notlandırma yapılmayacaksa «Tür» menüsünden «Yok» seçeneği seçilebilir. Notlandırma yapılacaksa, tercihe göre «Ölçek» veya «Puan» seçenekleri seçilir. «Puan» seçeneği seçilirse, verilebilecek maksimum not «En yüksek not» bölümüne girilir.

Tüm ayarlar düzenlendikten sonra sayfanın altındaki «Kaydet ve derse dön tıklanır»

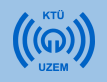

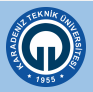

- Ödev yükleyeceğiniz modülü öğrencilerden gizli yapmanız gerekebilir.
   Ödev yükleme modülünü saat sınırı olan bir yazılı sınav şeklinde kullanmak istiyorsanız, siz soruları yüklediğiniz anda sorular görülebilir.
- Bu durumu engellemek için sınav saatine kadar ödev modülünü gizlemeniz gerekmektedir.

| ↔ ÖDEV          | ↑ Düzenle →                  |
|-----------------|------------------------------|
|                 | Konuyu düzenle               |
|                 | O Vurgula                    |
| 🕂 🗐 ARA SINAV 🍃 | 🐵 Diğerlerinden konuyu gizle |
|                 | 🔒 Konuyu sil Diğerlerinde    |

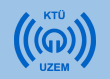

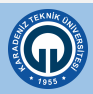

• Sınav saatinde ödev modülünü tekrar aktif hale getirmeniz gerekmektedir.

| + ÖDEV                  | ↑ Düzenle -                                                             |
|-------------------------|-------------------------------------------------------------------------|
| ( Öğrencilerden gizli ) | <ul> <li>Konuyu düzenle</li> <li>Vurgula</li> </ul>                     |
| * 🗐 ARA SINAV 🍃         | <ul> <li> <i>∲</i> Konuyu diğerlerine göster<br/><del> </del></li></ul> |
|                         | + Yeni bir etkinlik ya da kaynak ekle                                   |

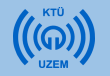

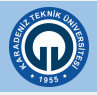

#### Ödevi Notlandırma

- Not vermek istediğiniz ödeve tıklayınız. Açılan pencerede ödev verilen katılımcı sayısını, yüklenen ödev sayısını, notlandırılması gereken ödev sayısını, ödevin son teslim tarihini ve o tarihe kadar kalan süreyi görebilirsiniz.
- Sayfanın altında «Tüm gönderimleri görüntüle/puanla» seçeneği seçilir. Karşınıza notlandırma sayfası çıkar.

| Algoritma ve Akış Şeması<br>1'den 100' e kadar tek sayıları yazdıran programın algoritmasını ve akı | ş diyagramını hazırlayınız.           |
|----------------------------------------------------------------------------------------------------|---------------------------------------|
| Notlandırma özeti                                                                                   |                                       |
| Katılımcılar                                                                                        | 1                                     |
| Gönderilen                                                                                          | 0                                     |
| Notlandırılması gereken                                                                             | 0                                     |
| Son teslim tarihi                                                                                   | 29 March 2020, Sunday, 00:00          |
| Kalan süre                                                                                          | 6 gün 21 saat                         |
| 2                                                                                                   | Tüm gönderimleri görüntüle/puanla Not |

| otiandi<br>Secini:        | rma eyiemi         |                      |                    |            |             |                 |     |              |                                |                       |                       |                                |                           |                    |                   |
|---------------------------|--------------------|----------------------|--------------------|------------|-------------|-----------------|-----|--------------|--------------------------------|-----------------------|-----------------------|--------------------------------|---------------------------|--------------------|-------------------|
| Seç                       | Kullanıcı<br>resmi | Adı /<br>Soyadı<br>— | E-posta adresi     | Bölüm      | Kurum       | Durum           | Not | Düzenle<br>— | Son<br>düzenleme<br>(gönderim) | Dosya<br>gönderimleri | Gönderim<br>yorumları | Son<br>düzenleme<br>(not)<br>— | Geribildirim<br>yorumları | PDF ek<br>açıklama | Final<br>notu<br> |
|                           | 0                  | Örnek<br>Öğrenci     | ogrenci@ktu.edu.tr |            |             | Gönderim<br>yok | Not | 🛱 Düzenle 👻  | -                              |                       | C<br>Yorumlar<br>(0)  | -                              |                           |                    |                   |
| çilenle                   | erle               |                      |                    | Gönderimle | eri kilitle | <b>≑</b> Gi     |     |              |                                |                       |                       |                                |                           |                    |                   |
| ▼ Se                      | eçenekler          |                      |                    |            |             |                 |     |              |                                |                       |                       |                                |                           |                    |                   |
| Sayfa başı ödev sayısı 10 |                    |                      |                    |            |             |                 |     |              |                                |                       |                       |                                |                           | \$                 |                   |
| Filtre                    |                    |                      |                    | Filtre yok |             |                 |     |              |                                |                       |                       |                                |                           | \$                 |                   |

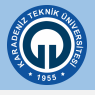

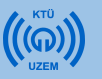

#### Ödevi Notlandırma

| Seç<br>■ | Kullanıcı<br>resmi | Adı /<br>Soyadı  | E-posta adresi<br>— | Bölüm<br>—                | Kurum                      | Durum             | Not<br>— | Düzenle<br>— | Son<br>düzenleme<br>(gönderim) | Dosya<br>gönderimleri | Gönderim<br>yorumları<br>— | Son<br>düzenleme<br>(not) | Geribildirim yorumları<br>— |
|----------|--------------------|------------------|---------------------|---------------------------|----------------------------|-------------------|----------|--------------|--------------------------------|-----------------------|----------------------------|---------------------------|-----------------------------|
|          | 0                  | Örnek<br>Öğrenci | ogrenci@ktu.edu.tr  |                           | 4                          | Gönderim<br>yok   | Not      | 🌣 Düzenle 👻  | -                              |                       | ₽<br>Yorumlar<br>(0)       | -                         |                             |
| Öğren    | cilere bildir      |                  |                     | Evet                      |                            |                   |          |              |                                |                       |                            |                           | \$                          |
| Seçile   | nlerle             |                  | 5                   | Tüm hızlı r<br>Gönderimle | notlandırma<br>eri kilitle | a değişikliklerin | i kaydet |              |                                |                       |                            |                           |                             |
|          | Seçeneklei         | r                |                     |                           |                            |                   |          |              |                                |                       |                            |                           |                             |
| Say      | fa başı ödev sa    | iyisi            |                     | 10                        |                            |                   |          |              |                                |                       |                            |                           | \$                          |
| Filt     | re                 |                  |                     | Filtre yok                |                            |                   |          |              |                                |                       |                            |                           | \$                          |
|          |                    |                  | 3                   | 🗷 Hızlı not               | andırma                    | 0                 |          |              |                                |                       |                            |                           |                             |
|          |                    |                  |                     | 🗷 Yalnızca                | etkin kayıtl               | arı göster 🛛 🕜    |          |              |                                |                       |                            |                           |                             |

3) Açılan sayfada «Seçenekler» bölümünde «Hızlı notlandırma» seçeneğini aktif hale getirin. (Tercihinize bağlı)
 4) Öğrenci listesinin bulunduğu bölümde öğrenciler tarafından yüklenen ödev dokümanının durumunu öğrenebilir, dosya gönderimleri bölümünde öğrencilerin yüklediği ödevi bilgisayarınıza indirerek inceleyebilirsiniz. Not bölümünde ilgili ödevi notlandırabilirsiniz. Buradaki notlandırma işlemi sadece Moodle üzerinde yapılmaktadır ve sizin tercihinize bağlıdır. Ödevlere verdiğiniz notları BYS sistemine girmeniz gerekmektedir.

5) Notlandırma işlemleriniz bittikten sonra «Tüm hızlı notlandırma işlemlerini kaydet» seçeneği ile notlarınızı kaydedebilirsiniz.

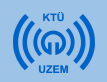

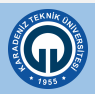

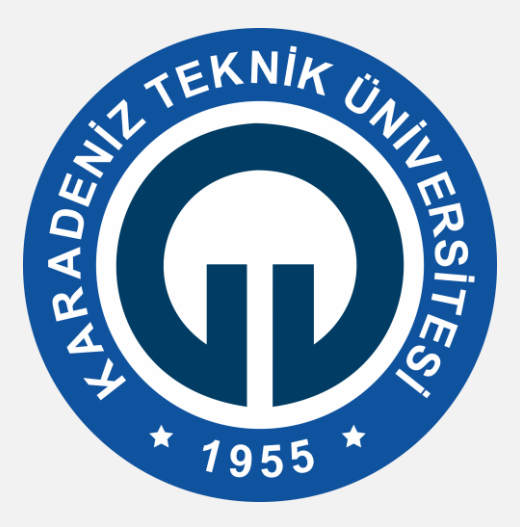

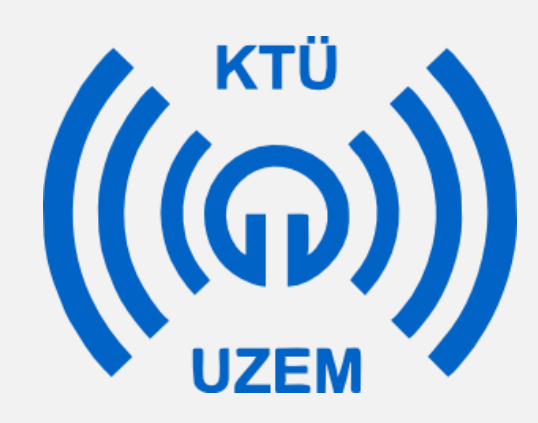

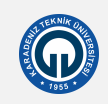